مراحل درخواست تاییدیه تحصیلی جهت مقاطع پیش دانشگاهی /دوره دوم متوسطه(۶٫۳٫۳) آدرس سامانه : emt.medu.ir مراحل ثبت درخواست : 1-انتخاب گزينه ثبت نام مدرك تحصيلي ۲-انتخاب یکی از آیتم های زیر (فقط یک آیتم را انتخاب کنید): مقطع پیش دانشگاهی یا متوسطه ۲٫۳٫۳ \*اگر برای مقطع پیش دانشگاهی درخواست می دهید میتوانید از منوی راهنمای انتخاب نظام (در بالای صفحه)از نوع نظام تحصيلي خود اطمينان حاصل كنيد ۳-در انتهای صفحه کد امنیتی را وارد کنید ٤-نوع مدرک را تاییدیه تحصیلی انتخاب و اطلاعات را وارد کنید(دقت کنید سوابق تحصیلی را انتخاب نكنيد) \*اعداد انگلیسی تایپ شوند **\* بهتر است در گزینه ی نام مدرسه به جای تایپ اسم مدرسه ، کد مدرسه (کد آموزشگاه ) را** تايپ نماييد . مهم ٥-در قسمت مشخصات استعلام گیرنده: - استان استعلام گیرنده خوزستان انتخاب شود -نوع استعلام گیرنده،وزارت بهداشت درمان و آموزش پزشکی انتخاب گردد -استعلام گیرنده و عنوان استعلام گیرنده : علوم یزشکی اهواز -پس از پرداخت مبلغ و دریافت کد پیگیری، فایل حاوی کد رهگیری را دانلود کنید توجه: یکی از اشتباهات رایج هنگام ثبت درخواست،در قسمت نوع استعلام گیرنده ،انتخاب دانشگاه دولتی و در قسمت استعلام گیرنده انتخاب دانشگاه صنعتی جندی شایور است که اشتباه مي باشد به همين منظور هنگام ثبت درخواست به بند ٥ توجه كنيد . -گزینه شناسه ملی را تکمیل نکنید